## **Installing Tabletop Printers**

## **Tabletop Printers**

Note: Before you begin, make sure to Restart your device and unlock your device with your OPS

- 1. Click the **Cortana Search Box** on the taskbar.
- Image: Point Type here to search
   O Image: Type here to search
- 2. Type *Printers* in the Cortana Search Box, then select **Printers** & scanners under Best Match.

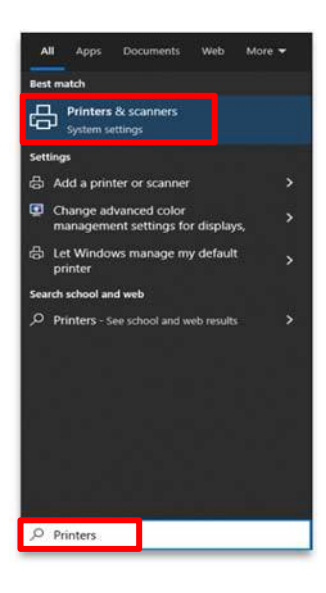

3. Select Add a printer or scanner.

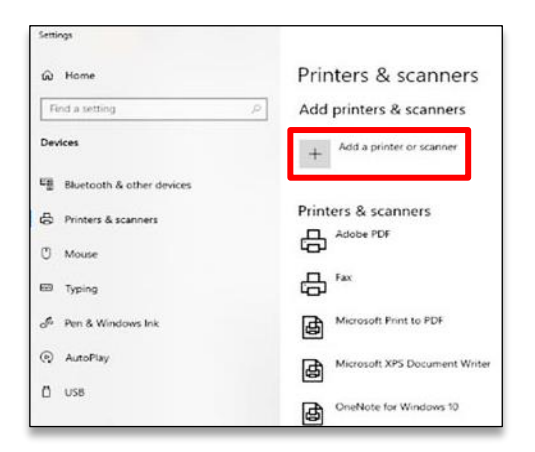

## **Installing Tabletop Printers**

 A dropdown box might appear. If it appears, click on the drop-down and select **Work or school printer & scanner**. If it does not appear, disregard this step and move to Step 5.

| Printers & scanners              | 5          |
|----------------------------------|------------|
| Add printers & scanners          |            |
| C Refresh                        |            |
| Work or school printer & scanner | ]          |
| USB or network printer & scanner | h location |
| Keywords                         |            |

- 5. Locate your printer from the list. Select your printer.
  - a. **Note:** You **must** choose the Printer with the **cloud symbol** behind the printer icon.

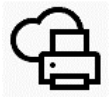

- b. Then, click **Add device** in the block containing your printer's name. Allow your printer to successfully connect to your device.
- 6. Your printer should be successfully installed. It should say **Ready** below the printer's name.

| Printers & scanners                              |            |
|--------------------------------------------------|------------|
| Add printers & scanners                          |            |
| C Refresh                                        |            |
| Work or school printer & scanner $$              |            |
| Search location: Please select a search location |            |
| Keywords                                         | ٩          |
| WDLC P C600 Printer<br>Cloud printer             |            |
|                                                  | Add device |
| The printer that I want isn't listed             |            |

| Printers & scanners          |
|------------------------------|
| Add printers & scanners      |
| + Add a printer or scanner   |
| WDLC P C600 Printer<br>Ready |
|                              |